# 宜宾人事网上报名系统操作指南

为保证您在宜宾人事网上报名系统的顺利操作,请使用 chrome 浏 览器 (谷歌浏览器)。

本操作指南包含了考生信息注册、考试系统登录与报名、找回密码(设置新 密码)三部分的内容,请您仔细进行阅读。

# 一、考生信息注册

(一)、打开"宜宾人事考试网" <u>(https://ksbm.yibin.gov.cn</u>)。设定实时方式方式得分 时段

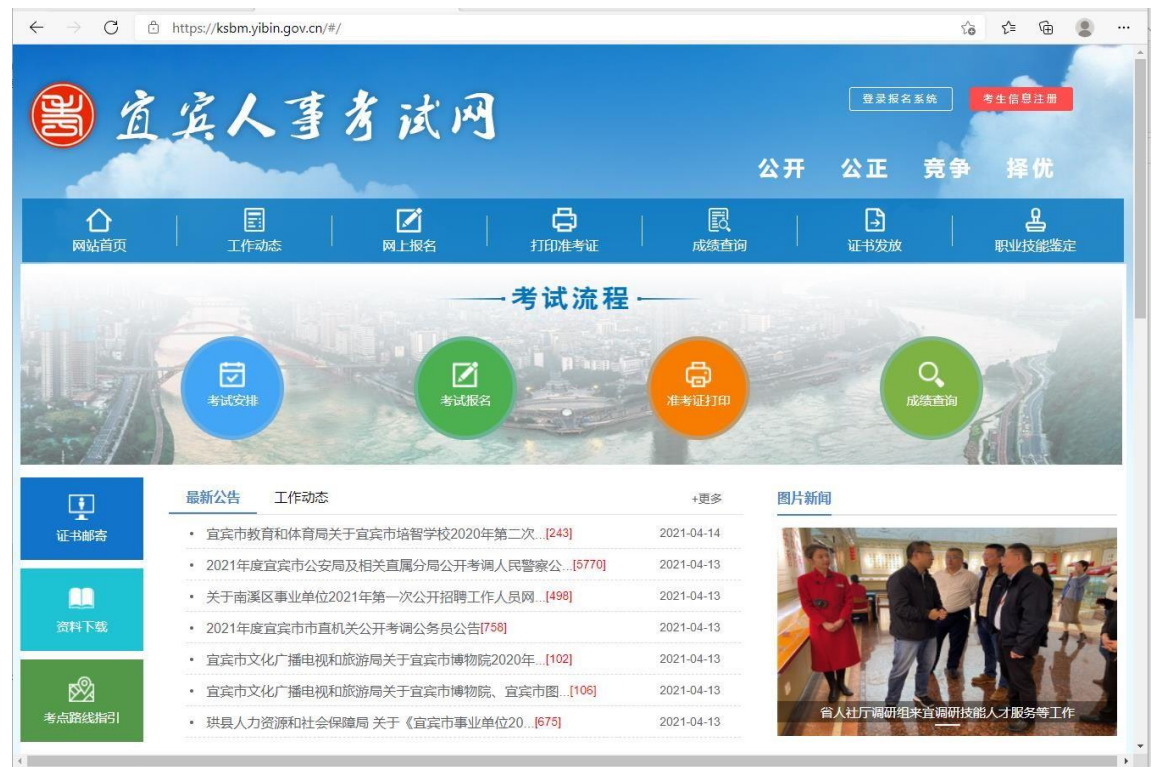

| (二)、,                      | 点击"考生信息                                                                      | 急注册"。                                     |                                               |                                                |                   |                  |                                          |    |
|----------------------------|------------------------------------------------------------------------------|-------------------------------------------|-----------------------------------------------|------------------------------------------------|-------------------|------------------|------------------------------------------|----|
| $\leftarrow \rightarrow G$ | https://ksbm.yibin.gov.cn/#/                                                 |                                           |                                               |                                                |                   |                  | to to to 🤹                               | )  |
| B i                        | 宾人亨                                                                          | 宇试网                                       |                                               |                                                | 公开:               |                  | *±信息注册<br>争 择优                           |    |
| 〇〇                         |                                                                              |                                           | 日本                                            | していたので、「「「」」の「「」」の「「」」の「「」」の「「」」の「」」の「」」の「」」の「 |                   | <b>→</b><br>证书发放 | 日本の                                      |    |
|                            | C<br>Alight                                                                  |                                           | - 考试流程                                        |                                                |                   | Q<br>成績會)        |                                          |    |
| Ŧ                          | 最新公告 工作动态                                                                    |                                           |                                               | +更多                                            | 图片新闻              |                  |                                          | 10 |
| ▲<br>证书邮寄                  | • 宜宾市教育和体育局关于                                                                | 宜宾市培智学校2020年                              | 第二次…[243]                                     | 2021-04-14                                     |                   | A                | 23                                       | -  |
|                            | <ul> <li>2021年度宜宾市公安局及</li> <li>关于南溪区事业单位2021</li> </ul>                     | 相关直属分局公开考调,<br>在第一次公开招聘工作                 | 人民警察公[5770]<br>人                              | 2021-04-13                                     |                   |                  | The                                      |    |
| 资料下载                       | <ul> <li>・ 2021年度宣宾市市直机关</li> </ul>                                          | 公开考调公务员公告[75                              | 8]                                            | 2021-04-13                                     |                   |                  |                                          |    |
|                            | • 宜宾市文化广播电视和旅                                                                | 游局关于宜宾市博物院2                               | 020年 <mark>[102]</mark>                       | 2021-04-13                                     |                   |                  | 1 - Y                                    | 4  |
|                            | <ul> <li>         ・ 宜宾市文化广播电视和旅     </li> </ul>                              | 游局关于宜宾市博物院、                               | 宜宾市图[106]                                     | 2021-04-13                                     | 1 省人              | 社厅课研组来首调         | 研技能人才服务等工作                               | 2  |
| 考点踊线指引                     | <ul> <li>珙县人力资源和社会保障</li> </ul>                                              | 局 关于《宜宾市事业单                               | <u> </u>                                      | 2021-04-13                                     | 1/200             |                  |                                          | ·  |
| (=) Ì                      | 阅读《官宝人                                                                       | 事考试用                                      | 户注册协                                          | 议》。诵[                                          | 司意本               | 协议。              | 在点击"同                                    |    |
| ← → C <a></a>              | https://ksbm.yibin.gov.cn:732                                                | 1/#/signup/suexamred                      | , <u>, , , , , , , , , , , , , , , , , , </u> |                                                | 1 .0.1            |                  | G C G                                    |    |
| (学) 宜宾人                    | 国考试报名系统                                                                      | 网站主页                                      | 报名系统                                          | 充首页                                            |                   |                  |                                          | 登录 |
|                            |                                                                              |                                           |                                               |                                                | _                 | _                |                                          |    |
| 用户信息注册                     | þ.                                                                           |                                           |                                               |                                                |                   |                  |                                          |    |
| 请仔细                        | 田阅读                                                                          |                                           |                                               |                                                |                   |                  | ×                                        |    |
| 1、<1<br><倉<br>的正式          | 宣连人事考试 > 服务条款的确认和建<br>(宾人事考试 > 的各项电子服务的所<br>(宾人事考试 > 提供的服务将完全歧<br>用户。<br>冬午4 | 算<br>發纳<br>清权和运作权归 < 直连市。<br>照其发布的章程、服务条征 | <b>直宾人事考试用户</b><br>人事考试中心>。<br>飲和操作规则严格执行。    | <b>注册协议</b><br>用户必须完全同意所有                      | 服务条款并完成注          | 1.册程序,才能成为       | ▲<br>」<直宾人事考试>                           |    |
| 2、版3                       | < 宜宾人事考试 > 所提供网络服务                                                           | 的重要性,用户应同意:                               |                                               |                                                |                   |                  |                                          |    |
| (1                         | )提供详尽、准确、真实的个人资料                                                             | 。<br>· 尿 准确 声尔的画术                         |                                               |                                                |                   |                  |                                          |    |
| (2<br><宜                   | /rman是##1注705年4,付百及时、详<br>[宾人事考试>不公开用户的姓名、                                   | ·//、/世珊、具头的要求。<br>地址、电子邮箱和笔名,             | 除以下情况外:                                       |                                                |                   |                  |                                          |    |
| 0                          | 用户授权 < 宜宾人事考试 > 透露这                                                          |                                           |                                               |                                                | , skyle i skyle - |                  | 153 (Ap 113 Ap Verder Adu <sup>215</sup> |    |
| 2利。                        | 111111111377767777777777777777777777777                                      | 考试>提供用尸的个人资料                              | 4。如果用尸提供的资料                                   | 13百有个止确的信息,                                    | < 直兵人事考试>         | 保留结束用尸使用         | 网络服务贫格的权                                 |    |
| 3、服命                       | 夸张歌的修改和服务修订<br>[宾人事考试 > 有权在必要时修改服                                            | 务条款, < 宜宾人事考试                             | >服务条款一旦发生变动                                   | , 為全在重要页面上提                                    | 示修改内容。如身          | 具不同意所改动的内        | 容,用户可以主动                                 |    |
| 取消获                        | 得的网络服务。                                                                      |                                           |                                               |                                                |                   |                  |                                          |    |
|                            |                                                                              |                                           |                                               | (                                              | P)                | аным             | 不同意                                      |    |
|                            |                                                                              | 地址:四川省官室市3                                | 累屏区大碑巷37号                                     |                                                |                   |                  |                                          |    |
|                            |                                                                              | 版权所有©宜宾人事                                 | 考试中心版权所有                                      |                                                | ¢ 109             |                  |                                          |    |

### (四)、进入注册页面。

| $\leftarrow$ $\rightarrow$ $C$ $rac{1}{2}$ https://ksbm.yibin.gov.cn:72 | 21/#/signup/suexamreg |                                              | tô              | Ę | œ | ٢  |  |
|-------------------------------------------------------------------------|-----------------------|----------------------------------------------|-----------------|---|---|----|--|
| 🖹 宜宾人事考试报名系统                                                            | 网站主页                  | 报名系统首页                                       |                 |   |   | 登录 |  |
| 用户信息注册                                                                  |                       |                                              |                 |   |   |    |  |
| * 身份证号码                                                                 |                       |                                              |                 |   |   |    |  |
| *验证身份证号码                                                                |                       | 清再次输入身份证号码                                   |                 |   |   |    |  |
| * 姓名                                                                    |                       |                                              |                 |   |   |    |  |
| * 验证姓名                                                                  |                       | 请再次输入姓名                                      |                 |   |   |    |  |
| * 密码                                                                    |                       | 密码不能少于8位,至少包含大写、小写、数字和特殊字符的<br>种组合           | 旧意三             |   |   |    |  |
| * 验证密码                                                                  |                       | 清再次输入密码                                      |                 |   |   |    |  |
| * 手机号码                                                                  |                       | 发送验证码 请准确输入您本人有效的手机号码,此<br>将在后续考试业务中作为验证短信的提 | ,手机号码。<br>:收号码。 |   |   |    |  |
| 验证码                                                                     |                       |                                              |                 |   |   |    |  |
|                                                                         |                       | 提交                                           |                 |   |   |    |  |

(五)、将"身份证号码"、"验证身份证号码"、"姓名"、"验证姓名"、"密码"、"验证 密码"、"手机号码"填写完整后点击"点击发送验证码"。

| 户信息注册     |                                               |                                                      |
|-----------|-----------------------------------------------|------------------------------------------------------|
| *身份证号码    | 51253                                         |                                                      |
| * 验证身份证号码 | 51253-10-10-10-10-10-10-10-10-10-10-10-10-10- | 请再次输入身份证号码                                           |
| * 姓名      | 6                                             |                                                      |
| * 验证姓名    | 陈 <b>一</b>                                    | 请再次输入姓名                                              |
| * 窦丹      |                                               | 密码不能少于8位,至少包含大写、小写、数字和特殊字符的任意三<br>种组合                |
| *验证蜜码     |                                               | 请再次输入密码                                              |
| * 手机号码    | 139                                           | 发送验证码 请准确输入您本人有效的手机号码,此手机号码<br>将在后续考试业务中作为验证短信的接收号码。 |
| 验证码       |                                               |                                                      |

| (六)、输入验证研  | 马并提交。             | 0                                                           | ~ ~   | 6        |
|------------|-------------------|-------------------------------------------------------------|-------|----------|
| 自宾人事考试报名系统 | 充 网站主页            | 报名系统首页                                                      | 10 1- | 东亞<br>东亞 |
| 用户信息注册     |                   |                                                             |       |          |
| *身份证号码     | 5                 |                                                             |       |          |
| *验证身份证号码   |                   | 请再次输入身份证号码                                                  |       |          |
| * 姓名       | Ba <mark>b</mark> |                                                             |       |          |
| * 验证姓名     | 時                 | 请再次输入姓名                                                     |       |          |
| * 密码       | •••••             | 密码不能少于8位,至少包含大写、小写、数字和特殊字符的任意三<br>种组合                       |       |          |
| * 验证密码     |                   | 请再次输入密码                                                     |       |          |
| * 手机号码     | 139               | 发送短信验证码(102) 请准确输入您本人有效的手机号码,此手机号码<br>将在后续考试业务中作为验证短信的接收号码。 | 3     |          |
| 验证码        | 3250              |                                                             |       |          |
|            |                   | <b>提交</b>                                                   |       |          |

注意:验证码需在 120 秒内使用,否则将过期。 两次发送获取短信验证码的间隔时间必须大于 120 秒。 一小时内最多只能发送 5 条短信验证码。

(七)、提示注册成功

注册完成后系统提示注册成功,并进入报名系统登录界面。

| $\leftarrow$ $\rightarrow$ C $\textcircled{b}$ https://ksbm.yibin.gov.cn:7321/#/lo | gin        |               |          | P 60 | £^≡ | Ð  |     |   |
|------------------------------------------------------------------------------------|------------|---------------|----------|------|-----|----|-----|---|
|                                                                                    | ● 注册成功!    |               |          |      |     |    |     |   |
|                                                                                    | 宜宾人事考试扩    | <b>假名系统登录</b> |          |      |     |    |     |   |
|                                                                                    | ▲ 身份证号码    |               |          |      |     |    |     |   |
|                                                                                    | ▲ 密码       |               |          |      |     |    |     |   |
|                                                                                    | 登录         | ŧ             |          |      |     |    |     |   |
|                                                                                    | 注册         | 找回密码          |          |      |     |    |     |   |
|                                                                                    |            |               |          |      |     |    |     |   |
|                                                                                    | 为确保网络信息安全, | 更好的为广大考生      | :提供优质服务, | 请重新  | 进行  | 信息 | 注册。 | • |
|                                                                                    |            |               |          |      |     |    |     |   |
|                                                                                    |            |               |          |      |     |    |     |   |
|                                                                                    |            |               |          |      |     |    |     |   |

# 二、考试系统登录与报名

(一)、打开"宜宾人事考试网" (<u>https://ksbm.yibin.gov.cn</u>)。

| $\leftrightarrow$ $\rightarrow$ G $\odot$                                                        | https://ksbm.yibin.gov.cn/#/          |            |                            | 6 € @                         |
|--------------------------------------------------------------------------------------------------|---------------------------------------|------------|----------------------------|-------------------------------|
| a a                                                                                              | 宾人事考试网                                | 12         | <sup>要要报名系统</sup><br>计开公正考 | 5 <del>\$±691#</del><br>€争 择优 |
| ♪<br>网站首页                                                                                        | 日本   日本   日本   日本   日本   日本   日本   日本 | 良          | <b>〕</b><br>证书发放           | <b>上</b><br>职业技能鉴定            |
|                                                                                                  | 考试流程                                  | l          |                            |                               |
|                                                                                                  |                                       | Hard Hard  | C<br>成绩                    |                               |
|                                                                                                  | 最新公告 工作动态                             | +更多        | 图片新闻                       |                               |
| ▲<br>征书邮寄                                                                                        | · 宜宾市教育和体育局关于宜宾市培智学校2020年第二次[243]     | 2021-04-14 |                            |                               |
|                                                                                                  | ・ 2021年度宜宾市公安局及相关直属分局公开考调人民警察公[5770]  | 2021-04-13 |                            | A 12 2 3-                     |
|                                                                                                  | • 关于南溪区事业单位2021年第一次公开招聘工作人员网[498]     | 2021-04-13 | - 12T 2.                   |                               |
| 资料下载                                                                                             | • 2021年度宜宾市市直机关公开考调公务员公告[758]         | 2021-04-13 | 0-1100                     |                               |
|                                                                                                  | ・ 宜宾市文化广播电视和旅游局关于宜宾市博物院2020年…[102]    | 2021-04-13 |                            |                               |
| ₽<br>B<br>B<br>B<br>B<br>B<br>B<br>B<br>B<br>B<br>B<br>B<br>B<br>B<br>B<br>B<br>B<br>B<br>B<br>B | • 宜宾市文化广播电视和旅游局关于宜宾市博物院、宜宾市图[106]     | 2021-04-13 |                            |                               |
| 考点路线指引                                                                                           | • 珙县人力资源和社会保障局关于《宣宾市事业单位20[675]       | 2021-04-13 | 自入山」确切组来自                  |                               |
| •                                                                                                |                                       |            |                            | • •                           |

# (二)、点击"登录报名系统"。

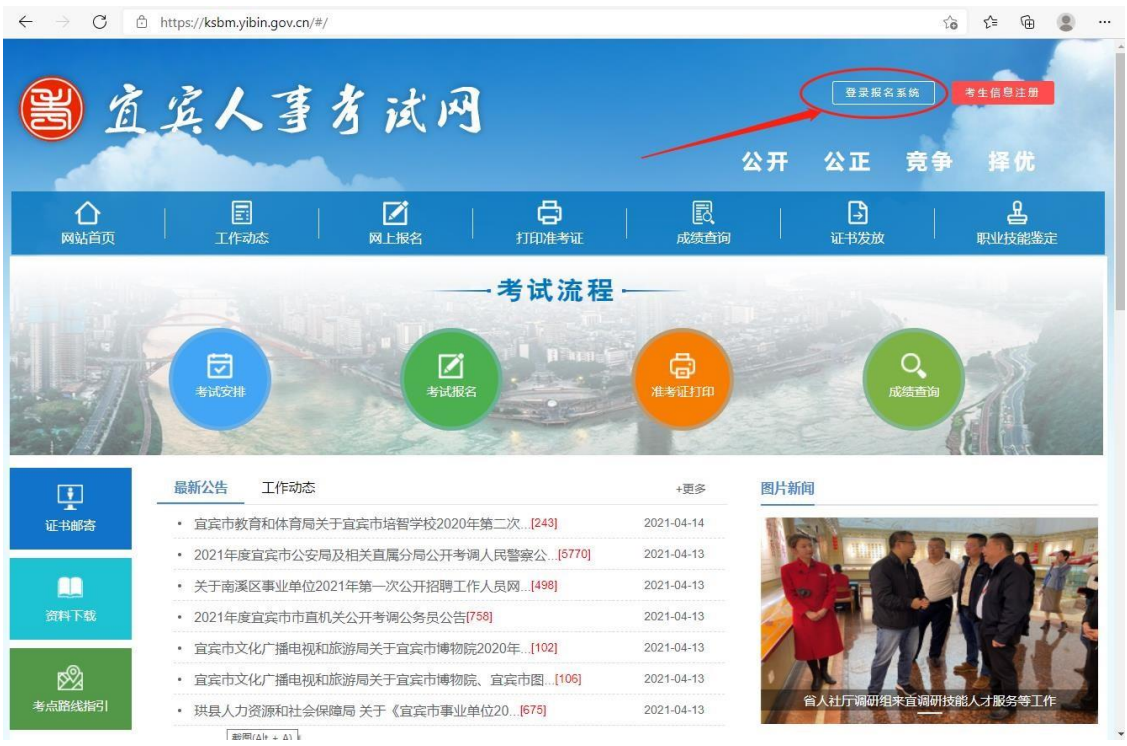

| (三)、进入登录界面                                                                        |                                |               |         |     |    |    |    |    |
|-----------------------------------------------------------------------------------|--------------------------------|---------------|---------|-----|----|----|----|----|
| $\leftarrow$ $\rightarrow$ C $\textcircled{1}$ https://ksbm.yibin.gov.cn:7321/#/d | ogin?redirect=%2Fsignup%2Fsuma | in            |         | tò  | £≡ | œ  |    |    |
|                                                                                   |                                |               |         |     |    |    |    |    |
|                                                                                   | 宜宾人事考试持                        | <b>股名系统登录</b> |         |     |    |    |    |    |
|                                                                                   | 自份证号码<br>清输入身份证                |               |         |     |    |    |    |    |
|                                                                                   | 品 密码                           |               |         |     |    |    |    |    |
|                                                                                   | <u>₩</u>                       | ŧ             |         |     |    |    |    |    |
|                                                                                   | 注册                             | 找回密码          |         |     |    |    |    |    |
|                                                                                   |                                |               |         |     |    |    |    |    |
|                                                                                   | 为确保网络信息安全,                     | 更好的为广大考生      | 提供优质服务, | 请重新 | 进行 | 信息 | 注册 | ŀ. |
|                                                                                   |                                |               |         |     |    |    |    |    |
|                                                                                   |                                |               |         |     |    |    |    |    |
|                                                                                   |                                |               |         |     |    |    |    |    |
|                                                                                   |                                |               |         |     |    |    |    |    |

### (四)、进入输入注册的身份证号码和密码点击登录。

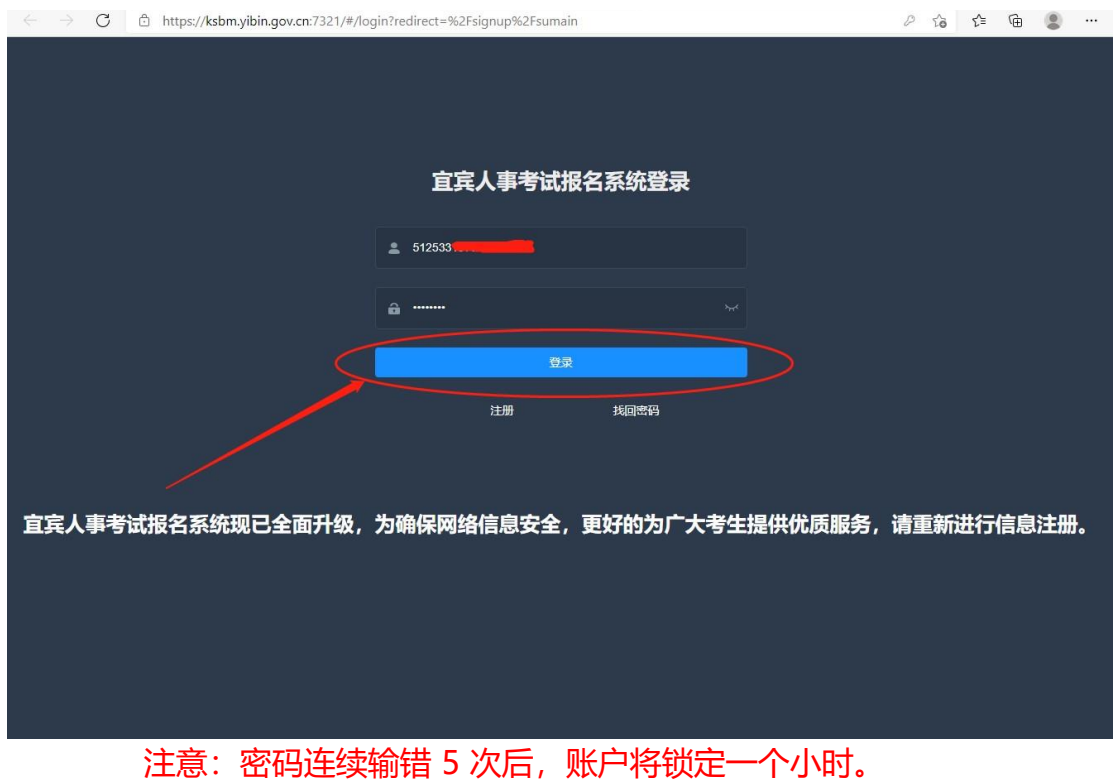

#### (五)、进入报名系统主页面。

| <sub>3</sub> 宜宾人事 | 考试报名系统 | 网站主页 | 报名系统首页 |      |          | 安全退出 登 | 灵用户: 💳 |
|-------------------|--------|------|--------|------|----------|--------|--------|
| 考试信息              |        |      |        |      |          |        |        |
| 序号                | 考试名称   |      | 报名时间   | 缴费时间 | 准考证打印时间  | 考试时间   | 操作     |
| 1                 |        |      |        |      |          |        |        |
| 已报名信息 🗲           | 考试名称   | 招聘单位 | 招聘     | 岗位 审 | 核状态 戀费状态 | 报名时间   | 操作     |
|                   |        |      | 暂无数据   |      |          |        |        |
|                   |        |      |        |      |          |        |        |

【网站主页】点击后将在浏览器的新标签页中打开宜宾人事考试网主页。 【报名系统首页】点击后将进入报名系统的主页,也就是本页面。 【安全退出】点击后将退出报名系统主页,进入报名系统登录页面。 【考试信息】区域将显示在报名系统中发布的你可以报名或即将报名考试信息。 【已报名信息】区域将显示你已经报名的报名信息。 (六)、考试报名

当【考试信息】区域中有考试信息,当考试某一考试还未到报名时间,此行 考试信息的操作列将显示【即将报名】;当前时间在考试信息的有效报名期内,此 行考试信息的操作列将显示【我要报名】,点击【我要报名】可根据流程进行报 名;已过报名有效期的考试将不会在【考试信息】区域显示。

1、点击我要报名

| 3)  | 自宾人        | 事考试报名系统                                                     | 网站主页                                           | 报名系统首页                                 | 〕 成约 | 责查询                                            |                                | 安全退出 登家                      | 建用户:陈宏 |
|-----|------------|-------------------------------------------------------------|------------------------------------------------|----------------------------------------|------|------------------------------------------------|--------------------------------|------------------------------|--------|
|     | - <b>6</b> |                                                             |                                                |                                        |      |                                                |                                |                              |        |
| 亏以信 | 記          |                                                             |                                                |                                        |      |                                                |                                |                              |        |
| 序号  |            | 考试名称                                                        |                                                | 报名时间                                   | 缴费时间 | 准考                                             | 证打印时间                          | 考试时间                         | 操作     |
| 1   | 20224      | 軍上半年直宾市公开考试录用公务员(<br>语测试                                    | 参公人员) 加试少数民族口                                  | 从2022-02-12 08:00<br>至2022-02-25 12:00 | 不需缴费 | 从2023<br>至2023                                 | 2-02-12 18:00<br>2-02-26 12:00 | 2022-02-26                   | 我要报名   |
|     |            |                                                             |                                                |                                        |      |                                                |                                |                              |        |
| 已报名 | s信息        |                                                             |                                                |                                        |      |                                                |                                |                              |        |
| 展开  | 広号         | 考试名称                                                        | 招聘单位                                           | 121                                    | 位名称  | 宙核状态                                           | 織弗状态                           | 报名时间                         | 操作     |
| ~   | 1          | 2021年度宜宾市市直机关公开遴<br>进公务员(测试 报冬天效)                           | 市委政法委                                          | I                                      | 作人员  |                                                |                                | 2022-01-06                   |        |
|     |            | ALEZA 95 LAC(DOBA), JOCHT/DAA)                              |                                                |                                        |      | HI TRUMUL                                      | 木風要                            | 14:55:42                     | 缴纳报名费  |
|     | c-#/21/2   |                                                             | 电八字目 网络子马马                                     |                                        |      | HALLAND                                        | 木風使                            | 14:55:42                     | 缴纳报名费  |
| Ą   | 试名称:       | 2021年度宜宾市市直机关公开选                                            | 选公务员(测试,报名无效)<br>-                             | ) 【查看考试公告】<br>〔①]                      | d    |                                                | 木風表                            | 14:55:42                     | 缴纳报名费  |
| ł   | ∛试名称:      | 2021年度宜宾市市直机关公开遗<br>。<br>版名                                 | <b>选公务员(测试,报名无效)</b><br>- <b>生</b><br>审核       | ) [查看考试公告]<br>                         |      | ■ <b># # # #</b> # # # # # # # # # # # # # # # | 木風要                            | 14:55:42<br>一 <b>尊</b><br>结束 | 邀纳报名要  |
| ž   | ∲试名称:      | 2021年度宜宾市市直机关公开選        ②       扱名       已熟成       查看探名详细信息 | <b>生公务员(测试,报名无效)</b><br>- <b></b><br>审核<br>已越来 | ) 【查看考试公告】<br>②<br>报名墩费<br>语歌纳报名费      |      | ■ ##UELL2<br>合<br>                             | 不感                             | 14:55:42<br>                 | 徽纳报名费  |

# 2、点击同意并报名

| 😫 İİ | <b>宾人事考试报名系统</b>                                                   | 网站主页                            | 报名系统首页                                            | 安全退出                                                | 登录用户: 陈某 | 谋 |
|------|--------------------------------------------------------------------|---------------------------------|---------------------------------------------------|-----------------------------------------------------|----------|---|
| 考试信息 | ļ                                                                  |                                 |                                                   |                                                     |          |   |
| 序号   | 请仔细阅读                                                              |                                 |                                                   |                                                     | ×撮作      |   |
| 1    |                                                                    | 宜宾人                             | 人事考试网上报名协议                                        |                                                     |          |   |
|      |                                                                    |                                 | (本网站与报考人员约定)                                      |                                                     | 188      |   |
| 已报名( | 尊敬的报考人员:<br>您好!                                                    |                                 |                                                   |                                                     |          |   |
| 展开   | 欢迎使用宜宾人事考试网上报名系统。<br>履行一个约定,报考人员必须接受以下条款。<br>考人员签订了网上报名协议。         | 为明确报考人员输入信息的;<br>,本协议关系到报考人员是   | 真实性与本网站处理报考人员信息的准确性及损<br>否能顺利参加考试, 请报考人员报名前认真阅读   | 是供的报名服务承担各自责任,报考人员需与本网站<br>委本报名协议,按下"同意"键,则意味着本网站与报 | 操作       |   |
|      | 一、本网站报名系统的所有权和运作权                                                  | 日宜宾市人事考试中心,报                    | 考人员必须完全同意条款,才可在本网站上报名                             | 5.                                                  |          |   |
|      | 二、只有宜宾市人事考试主管机构规定的                                                 | 的报名考试种类才可以在本                    | 网站报名,否则所做的一切操作无效。                                 |                                                     |          |   |
|      | 三、报名成功、参加了相应考试,并无法                                                 | 击规违纪行为者考试成绩有;                   | 效。                                                |                                                     |          |   |
|      | 四、报考人员不得以他人身份进行报名,<br>人报名考试引发的纠纷,责任全部由报考人                          | 报考人员姓名或身份证号;<br>员承担。            | 不对应而造成不能参加考试的,责任由报考人员                             | 8自行承担; 报考人员以他人身份进行报名而影响(                            | 8        |   |
|      | 五、填写《报名信息表》前,必须详细<br>点击"返回重新填写"重新填写信息表;若检查<br>网站及直宾市人事考试中心不承担相应责任, | 了解有关要求,按照提示输。<br>配无误,点击"确认无误/保存 | 入内容。填写完成点去"提交"后,会弹出提示页<br>F报名信息"确认保存信息",由于个人填写错误影 | 面,考生可再次检查填写内容,如果填写有误,可<br>响到正常考试,由报考人员自己承担全部责任,4    | í.       |   |
|      | 六. 报考人员确认所输信息无误后, 点;                                               | 击提交后可登录到考牛"个人                   | 信息管理"打印《报名信息表》。                                   |                                                     | •        |   |
|      |                                                                    |                                 |                                                   | 同意并报名 不同意                                           |          |   |
|      |                                                                    |                                 |                                                   |                                                     |          |   |

#### 3、点击报名

息。

| 🗿 İI  | 宾人事考试报名系              | <b>统</b> 网站主页           | 报名系统首页        | 成        | 绩查询  | 5    | 安全退出 登录 | 用户:陈蜜 |
|-------|-----------------------|-------------------------|---------------|----------|------|------|---------|-------|
| 招聘岗位  | 立信息                   |                         |               |          |      |      |         |       |
| 考试信息: | 2022年上半年宜宾市公          | 开考试录用公务员(参公人员           | )加试少数民族口语测试   |          |      |      |         |       |
| 可输入招聘 | 毕单位查询                 | 可输入招聘岗位查询               | 可选择招聘行政区划查询 > | Q 查询     |      |      |         |       |
| 序号    | 招                     | 聘单位                     | 岗位名称          | 岗位代码     | 岗位类别 | 招聘人数 | 行政区划    | 操作    |
| 1     | 详见《2022年上半年宜宾市公<br>位情 | 开考试录用公务员(参公人员)职<br>请况表》 | 彝语-加试舞语岗位     | 22201001 | -    | 1    | 市本级     | 点击报名  |
| 2     | 详见《2022年上半年宜宾市公<br>位情 | 开考试录用公务员(参公人员)职<br>请况表》 | 苗语-加试苗语岗位     | 22201002 | -    | 1    | 市本级     | 点击报名  |
| 共2条   | 20条页 🗸 🔰              | > 前往 1 页                |               |          |      |      |         |       |
|       |                       |                         |               |          |      |      |         |       |

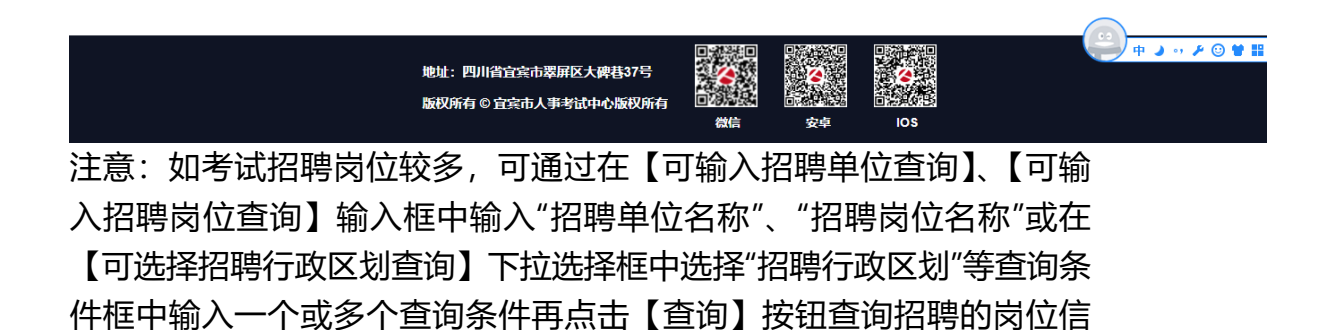

#### 4、点击确认报名

本页面主要显示招聘岗位的信息,请仔细阅读岗位的招聘条件与自己的情况 是否一致。

点击取消【按钮】将关闭此页面,可重复第3步进行新的招聘岗位选择

|                | 行政区划   | 市本级                            | 招聘单位                       | 详见《2022年上半年宣宾市公子 | 开考试录用公务员(参公人          | 员)职位情况表》         |     |
|----------------|--------|--------------------------------|----------------------------|------------------|-----------------------|------------------|-----|
| 式信息            | 招聘岗位   | 鼻语-加试舞语岗位                      | 招聘岗位代码                     | 22201001         | 招聘岗位类别                | -                |     |
| 输入招            | 招聘岗位简介 |                                |                            |                  |                       |                  |     |
| 序号             | 拟任职级   |                                | 咨询联系人                      |                  | 咨询电话                  |                  | 操作  |
| 1              | 计划招考人数 | 1                              | 学历要求                       | 详见《2022年上半年宣宾市公子 | 开考试录用公务员(参公人          | JG) 职位情况表》       | 点击报 |
| 2              | 专业条件要求 | 根据国务院1980年8月1日<br>确,语音、语调正确,语述 | 批准的《舞文规范方案》为依<br>惠流畅,表述准确。 | 据,以圣乍话为基础方言,以喜待  | 意语音为标准音 <i>,</i> 熟练运用 | ]舞语口语进行交流,发音清晰、准 | 点击报 |
| ₹ <b>2</b> ,3₹ | 最高年龄   | -                              | 开考比例                       | -                | 面试形式                  | -                |     |
|                | 考试科目1  | 鼻语                             | 考试科目2                      |                  | 考试科目3                 |                  |     |
|                | 其他条件   |                                |                            |                  |                       |                  |     |
|                | 约定事项   | 口语测试当日持本人准考试                   | 正和第二代有效居民身份证到              | 皆定考点参加测试。        |                       |                  |     |
|                | 附加要求   |                                |                            |                  |                       |                  |     |
|                |        |                                |                            |                  |                       |                  |     |

| 写报名信                                | 言息                                   |                               |                                        |                                   |                                      |         |                                          |                       |
|-------------------------------------|--------------------------------------|-------------------------------|----------------------------------------|-----------------------------------|--------------------------------------|---------|------------------------------------------|-----------------------|
| <b>试信息:2(</b><br><sub>政区划:</sub> 市本 | 0 <b>22年上半年直宾</b><br>级    招聘单<br>员(参 | <b>市公开者</b><br>单位:详贝<br>参公人员) | <b>答试录用公务员</b><br>3.《2022年上半<br>职位情况表》 | 员 <b>(参公人员)加试少</b><br>年宜宾市公开考试录用公 | <b>*数民族口语测试</b><br>务 招聘岗位: <b>鼻语</b> | 一加试舞语岗位 | 1                                        | 招聘人数: <b>1</b>        |
| • 身份证号码                             |                                      |                               | * 姓名                                   |                                   | * 性别                                 | 男       |                                          | (11)                  |
| * 出生日期                              | 1976-07-04                           |                               | * 政治面貌                                 | 中共党员                              | ~ 【族                                 | 汉族      | ~                                        |                       |
| * 婚姻状况                              | 已婚                                   | ~                             | *身高 (厘米)                               | 170                               | *体重(公斤)                              | 60      |                                          | -                     |
| *健康状况                               | 健康或良好                                | ~                             | * 左眼视力                                 | 4.0                               | * 右眼視力                               | 4.0     |                                          | 照片为jpg格式<br>照片15K-30K |
| 建康状况说明                              |                                      |                               |                                        |                                   |                                      |         |                                          | W.I. SHEWARK          |
| * 学历                                | 大学本科                                 | ~                             | * 毕业学校                                 | 某某大学                              |                                      |         | * 所学专业                                   | 某某专业                  |
| * 毕业时间                              | 1999-07-01                           |                               | 毕业证号                                   | 123456                            | 学位                                   | 学士      | > 学位证号                                   | 123456                |
| 资格证书                                |                                      |                               |                                        |                                   |                                      |         | 驾照等级                                     | 请选择                   |
| 參加工作时间                              |                                      |                               | * 联系电话                                 | 12345678                          | * 联系地址                               | 填写联系地址  |                                          |                       |
| 出生地址                                |                                      |                               |                                        |                                   | 家庭住址                                 |         |                                          |                       |
| * 个人简历                              | 填写个人简历                               |                               |                                        |                                   |                                      |         |                                          |                       |
| 茨奖情况及受                              | 填写获奖情况及受惩                            | 政情况                           |                                        |                                   |                                      |         |                                          |                       |
| 惩处情况                                |                                      |                               |                                        |                                   |                                      |         |                                          |                       |
| * 家庭成员                              | 填写家庭成员                               |                               |                                        |                                   |                                      |         |                                          |                       |
| • 其他说明                              | 填写其他说明                               |                               |                                        |                                   |                                      |         |                                          |                       |
|                                     |                                      |                               | (                                      |                                   | 报名                                   |         |                                          |                       |
|                                     |                                      |                               |                                        |                                   |                                      |         | an an an an an an an an an an an an an a |                       |

没有\*号的项目请根据招聘公告和招聘岗位的要求进行填写

| 🙄 😰            | 人事考试报           | <b>名系统</b> 网道   | 站主页          | 报名系统首页                          | 成绩查询              | 安全混动         | 29月10日 「「「「「」」 |
|----------------|-----------------|-----------------|--------------|---------------------------------|-------------------|--------------|----------------|
| ALL STRUCTURE  | 2               | 2022年上半年宜宾;     | 市公开考试录       | 用公务员 (参公人员                      | )加试少数国            | 民族口语测试       |                |
| * 学历           |                 |                 |              | 报名信息表                           |                   |              |                |
|                | 招聘单位:           | 详见《2022年上半年宣寓市公 | 开考试录用公务员(参   | 公人员)职位簿兄表》                      |                   | -            | _              |
| * \$50000      | 肉位名称:           | p               | 肉位代码:        | 22201001                        |                   | APRIL A      |                |
|                | 身份证号码;          |                 | 姓名:          |                                 |                   | And a        | _              |
| 資格证书           | 性形:             | 劳               | 出生日期:        | 1976-07-04                      |                   | 22           | ~              |
|                | 政治面积:           | 中共党员            | RØC:         | 汉族                              |                   | 1 # F        | _              |
| <b>Callese</b> | 婚婚状况:           | 已成              | \$680@151:   | 12345678                        |                   | N.S.         |                |
|                | 身高(厘米):         | 170             | 体置(公戶);      | 60                              |                   | -W           |                |
| 出生地址           | 左眼视力;           | 4               | 右眼视力:        | 4                               |                   |              |                |
|                | 健康状况:           | 健康或央好           | 健康状况运动:      |                                 |                   |              | _              |
| 个人间的           | 学历:             | 大学本科            | 부술단号:        | 123456                          | 毕业时间;             | 1999-07-01   |                |
|                | 毕业学校:           | 某某大学            | 后芽专业:        | 某某专业                            |                   |              |                |
| * 6298222      | 学位:             | 学士              | 学位证号:        | 123456                          |                   |              |                |
| 55.6145.2      | 遗格证书:           |                 | \$2.5594-62; |                                 | 参加工作时间;           |              |                |
|                | 联系地址:           | 编写联系地址          |              | 出生地址:                           |                   |              |                |
| * 16:101/0224  | 家庭住址;           |                 |              |                                 |                   |              |                |
|                | 个人单历:           | 编写个人能历          |              |                                 |                   |              | 4              |
| * 其他说明         | 获买情况及<br>受惩处情况: | 编写获奖情况及受惩处情况    |              |                                 |                   |              |                |
|                | 家庭成员:           | 编写家庭成员          |              |                                 |                   |              |                |
|                | 30(5260):       | 编写网络说明          |              |                                 |                   |              |                |
|                |                 |                 |              |                                 |                   |              |                |
|                | 注意:             | 请仔细核对【点击确认】甚    | 細后将不能再对接     | 8億應进行修改或撤销 💽                    | 的无误,确认服务          | RUA FIDREGAR |                |
|                |                 | 版权所有 ©          | 启动市人事考试中心    | ante d <u>erre</u> der<br>ant s | 200 105<br>24 105 |              |                |

## 6、核对已填写报名信息

【打印报名信息表】按钮点击后将弹出打印报名信息表界面。

注意:请仔细阅读报名信息表中的内容是否有误,如果有误可点击【取消】 按钮重新回到第5步进行修改。

- 7、打印报名信息表
- (1) 如无打印机可选择"另存为 PDF"后点击保存,将报名信息表保存到本地 计算机上,然后将 pdf 拷贝到有打印机的计算机上进行打印。

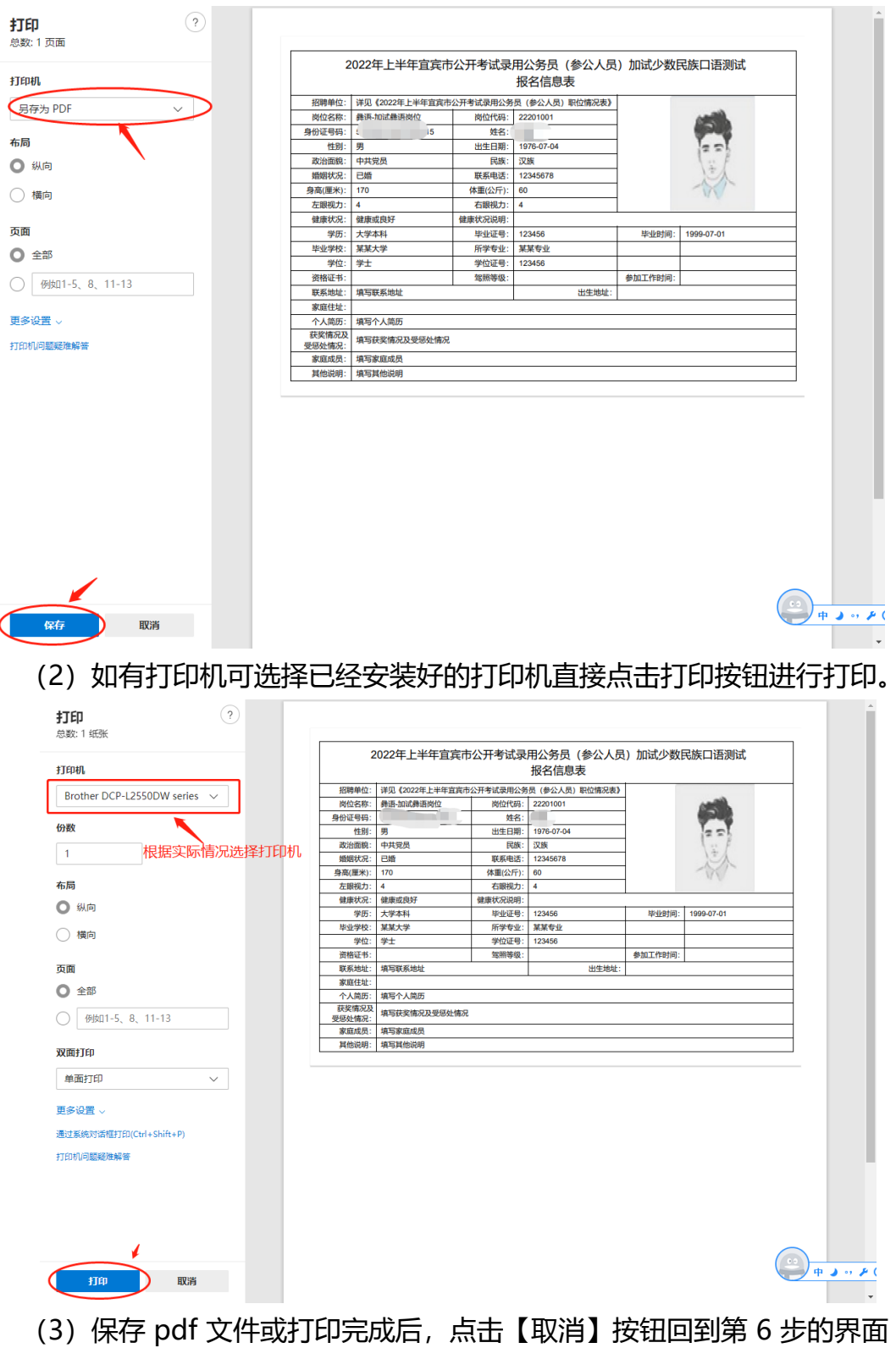

| 😫 宜宾.          | 人事考试报           | <b>沒名系统</b> 网站   | 注页         | 报名系统首页             | 成绩查询     | 安全退出       | 登录用户: 陈蜜               |
|----------------|-----------------|------------------|------------|--------------------|----------|------------|------------------------|
| 健康状况说明<br>* 学历 | 2               | 2022年上半年宜宾市      | 5公开考试录     | 用公务员(参公人员<br>报名信息表 | )加试少数目   | 民族口语测试     | 1                      |
|                | 招聘单位:           | 详见《2022年上半年直宾市公开 | 开考试录用公务员(参 | 診公人员) 职位情况表》       |          |            |                        |
| * 毕业时间         | 岗位名称:           | 彝语-加试舞语岗位        | 岗位代码:      | 22201001           |          | ( AND )    |                        |
|                | 身份证号码:          | 15               | 姓名:        |                    | 1        |            |                        |
| 资格证书           | 性别:             | 男                | 出生日期:      | 1976-07-04         |          | 221        | ~                      |
|                | 政治面貌:           | 中共党员             | 民族:        | 汉族                 | ]        | 1 in F     |                        |
| 参加工作时间         | 婚姻状况:           | 已婚               | 联系电话:      | 12345678           |          | No.        |                        |
|                | 身高(厘米):         | 170              | 体重(公斤):    | 60                 |          | -WV        |                        |
| 出生地址           | 左眼视力:           | 4                | 右眼视力:      | 4                  |          |            |                        |
| * 众人穷压         | 健康状况:           | 健康或良好            | 健康状况说明:    |                    |          |            |                        |
|                | 学历:             | 大学本科             | 毕业证号:      | 123456             | 毕业时间:    | 1999-07-01 |                        |
|                | 毕业学校:           | 某某大学             | 所学专业:      | 某某专业               |          |            |                        |
| * 获奖情况及受       | 学位:             | 学士               | 学位证号:      | 123456             |          |            |                        |
| 惩处情况           | 资格证书:           |                  | 驾照等级:      | 40.073             | 参加工作时间:  |            | //                     |
|                | 联系地址:           | 填写联系地址           |            | 截图(Alt<br>出生地址:    | + A)     |            |                        |
| *家庭成员          | 家庭住址:           |                  |            |                    |          |            |                        |
|                | 个人简历:           | 填写个人简历           |            |                    |          |            | 10                     |
| * 其他说明         | 获奖情况及<br>受惩处情况: | 填写获奖情况及受惩处情况     |            |                    |          |            |                        |
|                | 家庭成员:           | 填写家庭成员           |            |                    |          |            | 10                     |
|                | 其他说明:           | 填写其他说明           |            |                    |          | _          | 1                      |
|                | 注意:             | 请仔细核对【点击确认】按     | 田后将不能再对报行  | 名信息进行修改或撤销         | 刻无误,确认报名 | 取消打印报名信息表  | ) <del> </del> + , , , |
|                |                 | 版权所有©重           | [窯市人事考试中心] |                    | 安卓 IOS   |            |                        |

# 8、点击【已核对无误,确认报名】按钮后完成报名。

#### 9、保存成功将自动回到报名系统的首页

此时在【已报名信息】区域将显示刚才已经报名成功的信息。

| 3   | 直宾人  | 、事考试报名系统                                     | 网站主页    报                                   | 名系统首页        | 成绩查询    |          | 安全退出 登                 | 录用户: 陈密    |
|-----|------|----------------------------------------------|---------------------------------------------|--------------|---------|----------|------------------------|------------|
| 已报名 | S信息  |                                              |                                             |              |         |          |                        |            |
| 展开  | 序号   | 考试名称                                         | 招聘单位                                        | 岗位名称         | 审核状态    | 缴费状态     | 报名时间                   | 操作         |
| ×   | 1    | 2022年上半年宣宾市公开考试录<br>用公务员(参公人员)加试少数<br>民族口语测试 | 详见《2022年上半年宣宾市公开考<br>试录用公务员(参公人员)职位情<br>况表》 | 彝语-加试舞语岗位    | 未审核     | 未缴费      | 2022-02-14<br>23:58:51 |            |
| 考   | 武名称: | 2022年上半年宜宾市公开考试录                             | 用公务员(参公人员)加试少数民族                            | <b>疾口语测试</b> |         |          |                        |            |
|     |      | <b>&gt;</b>                                  | <u>+</u>                                    | ē            |         |          | -O-                    |            |
|     |      | 报名                                           | 审核                                          | 打印准考证        |         |          | 结束                     |            |
|     |      | 已完成<br>查看报名详细信息                              | 审核中                                         | 未开始          |         |          |                        |            |
| ~   | 2    | 2021年度宜宾市市直机关公开递<br>选公务员(测试,报名无效)            | 市委政法委                                       | 工作人员         | 审核通过    | 未缴费      | 2022-01-06<br>14:55:42 | 缴纳报名费      |
| ŧ   | 试名称: | 2021年度宜宝市市直机关公开潾                             | 洗公条员(测试,报名无效) [ <del>查看》</del>              | 试公告】         |         |          |                        |            |
|     |      | ©                                            | - 1                                         | ©ı           | — 卨 ——— |          | - 8                    |            |
|     |      | 报名                                           | ー<br>亩核 报:                                  | 白織夢          | 打印准考证   |          | 结束                     |            |
|     |      | 日元成<br>查看报名详细信息                              | 已结束    请敬                                   | 纳报名费         | 未开始     |          |                        | 中 🕽 💀 🌶 🤅  |
|     | 3    | (7) (1) (1) (1) (1) (1) (1) (1) (1) (1) (1   | 宜宾市交通运输信息和应急指挥中                             | 给会到工作号       | 会校通过    | ±-(0/ 38 | 2021-12-21             | ab/-++12/2 |

注意:

- ★ 在流程途中,可蓝色标志的环节表示已经完成,黑色标志的环节 表示当前正在执行,灰色标志的环节标志还未开始
- ★ 点击流程图下方的【查看报名详细信息】,系统将弹出报名信息
   表,可按照【7、打印报名信息表】的方式重新查看和打印报名
   信息表。
- ★ 报名成功后将不能对报名信息进行修改。

| 10、 近八口服今后总介面,守付自理中核后总 | 10、 | 进入已报考信息界面, | 等待管理审核信息 |
|------------------------|-----|------------|----------|
|------------------------|-----|------------|----------|

| 5)     | 官宾人        | 、事考试报名系统                                                                             | 网站主页    拼                                        | <b>段名系统首</b> 页                                                                              | 成绩查询                                          |      | 安全退出登                  | 录用户:陈密            |
|--------|------------|--------------------------------------------------------------------------------------|--------------------------------------------------|---------------------------------------------------------------------------------------------|-----------------------------------------------|------|------------------------|-------------------|
| 已报名    | 名信息        |                                                                                      |                                                  |                                                                                             |                                               |      |                        |                   |
| 展开     | 序号         | 考试名称                                                                                 | 招聘单位                                             | 岗位名称                                                                                        | 审核状态                                          | 缴费状态 | 报名时间                   | 操作                |
| ×      | 1          | 2022年上半年宜宾市公开考试录<br>用公务员(参公人员)加试少数<br>民族口语测试                                         | 详见《2022年上半年宣宾市公开考<br>试录用公务员(参公人员)职位情<br>况表》      | 舞语-加试舞语岗位                                                                                   | 未审核                                           | 未缴费  | 2022-02-14<br>23:58:51 |                   |
| 1      | 皆试名称:      | 2022年上半年宜宾市公开考试录                                                                     | 用公务员(参公人员)加试少数民                                  | このでは、「「」の「」の「」の「」の「」の「」の「」の「」の「」の「」の「」の「」の「」の                                               |                                               |      |                        |                   |
|        |            | ©                                                                                    | <b>1</b>                                         | ē -                                                                                         |                                               |      | -O                     |                   |
|        |            | 报名                                                                                   | 审核                                               | 打印准考证                                                                                       | E                                             |      | 结束                     |                   |
|        |            | 已完成<br>查看报名详细信息                                                                      | 审核中                                              | 未开始                                                                                         |                                               |      |                        |                   |
|        |            |                                                                                      |                                                  |                                                                                             |                                               |      |                        |                   |
| ~      | 2          | 2021年度宣宾市市直机关公开遴<br>选公务员(测试,报名无效)                                                    | 市委政法委                                            | 工作人员                                                                                        | 审核通过                                          | 未缴费  | 2022-01-06<br>14:55:42 | 缴纳报名费             |
| ~      | 2<br>皆试名称: | 2021年度直宾市市直机关公开遴<br>选公务员(测试,报名无效)<br>2021年度宜宾市市直机关公开遴                                | 市委政法委<br>选公务员(测试,报名无效) 【查看·                      | 工作人员考试公告】                                                                                   | 审核通过                                          | 未缴费  | 2022-01-06<br>14:55:42 | 缴纳报名费             |
| ~      | 2<br>客试名称: | 2021年度宣兵市市直机关公开遴<br>送公务员(则试,报名无效)<br>2021年度宣宾市市直机关公开遴<br>()                          | 市委政法委<br>选公务员(测试,报名无效) [宣看:<br>- 1               | 工作人员<br>考试公告】<br>· ②                                                                        | ■ 「市板通过                                       | 未缴费  | 2022-01-06<br>14:55:42 | 鐵纳报名费             |
| ~<br>đ | 2<br>客试名称: | 2021年度宣宾市市直机关公开通<br>进公务员(例试,报名无效)<br>2021年度宜宾市市直机关公开进<br>〕<br>报名                     | 市委政法委<br>选公务员(测试,报名无效) (宣看:<br>- 1               | [<br>[<br>[<br>[<br>[<br>[<br>[<br>[<br>[<br>[<br>[<br>]<br>[<br>]<br>[<br>]<br>[<br>]<br>[ | ■ 「市場通过<br>市場通过<br>打印准考证                      | 未邀费  | 2022-01-06<br>14:55:42 | 缴纳报名费             |
| ~<br>7 | 2<br>客试名称: | 2021年度宣宾市市直机关公开通<br>进公务员(例试,报名无效)<br>2021年度宜宾市市直机关公开进<br>()<br>报名<br>已完成<br>查看报名详细信息 | 市委政法委<br>选公务员(测试,报名无效) (查看<br>- 1<br>市核<br>日始東 清 | [<br>[<br>[<br>[<br>[<br>[<br>[<br>[<br>[<br>[<br>[<br>]<br>[<br>]<br>[<br>]<br>[<br>]<br>[ | <b>审核通过</b><br>一 日<br>打印准考证<br><sub>本开始</sub> | 未邀费  | 2022-01-06<br>14:55:42 | 邀纳报名费 中 → · · ▶ ○ |

审核不通过,表示本次报名审核没有通过,查看不通过原因,可重新进行报名。 审核不通过,如考试还在有效的报名期内,【考试信息】区域将显示考试信 息,可点击【我要报名】重新进报名。

|    |      | 考试名称                                         |                                      | 报                | 名时间                          | 繳费时间  | 准            | 时间时间                             | 考试时间                   | 操作   |
|----|------|----------------------------------------------|--------------------------------------|------------------|------------------------------|-------|--------------|----------------------------------|------------------------|------|
| 1  | 2022 | 2年上半年宣宾市公开考试录用公务员(<br>语测试                    | 参公人员)加试少数民族口                         | 从2022-<br>至2022- | -02-12 08:00<br>-02-25 12:00 | 不需缴费  | 从20:<br>至20: | 22-02-12 18:00<br>22-02-26 12:00 | 2022-02-26             | 我要报名 |
| 很名 | 信息   |                                              |                                      |                  |                              |       |              |                                  |                        |      |
| IĦ | 序号   | 考试名称                                         | 招聘单位                                 |                  | 岗位                           | 立名称   | 审核状态         | 缴费状态                             | 报名时间                   | 操作   |
| ~  | 1    | 2022年上半年宣宾市公开考试录<br>用公务员(参公人员)加试少数<br>民族口语测试 | 详见《2022年上半年宣宾<br>试录用公务员(参公人员)<br>况表》 | 市公开考<br>职位情      | 舞语-加读                        | 式舞语岗位 | 审核不通过        | 未缴费                              | 2022-02-14<br>23:58:51 |      |
| 考  | 试名称: | 2022年上半年宜宾市公开考试录                             | 用公务员 (参公人员) 加;                       | 式少数民族            | 口语测试                         |       |              |                                  | -                      |      |
|    |      |                                              |                                      |                  | <u> </u>                     |       |              | - ø                              |                        |      |
|    |      | 报名                                           | Г                                    | 茸                | 间核                           |       |              | 结束                               |                        |      |
|    |      | 已完成 查看报名详细信息                                 | L                                    | 軍核未通过            | : 照片不规范                      |       |              | 请重新报名                            |                        |      |
|    |      |                                              |                                      |                  |                              |       |              |                                  |                        |      |

### 11、 审核通过后,即完成报名。

| <b>y</b>    | 直宾人               | 、事考试报名系统                                                                                                    | 网站主页                                                       | 报名系统首页                                                                                                    | 成绩                                     | 查询              | 安全退出 登                                                                                        | 录用户: 陈密               |
|-------------|-------------------|----------------------------------------------------------------------------------------------------|------------------------------------------------------------|----------------------------------------------------------------------------------------------------|----------------------------------------|-----------------|-----------------------------------------------------------------------------------------------|-----------------------|
| 试信          | 恴                 |                                                                                                    |                                                            |                                                                                                    |                                        |                 |                                                                                               |                       |
| 序号          |                   | 考试名称                                                                                                    |                                                            | 报名时间                                                                                                    | 缴费时间                                   | 准考证打印时间         | 考试时间                                                                                          | 操作                    |
| 报名          | S信息               |                                                                                                    |                                                            |                                                                                                    |                                        |                 |                                                                                               |                       |
| 研           | 序号                | 考试名称                                                                                                    | 招聘单位                                                       | 岗位                                                                                                    | 名称                                     | 审核状态 缴费状态       | 报名时间                                                                                          | 操作                    |
| Ý           | 1                 | 2022年上半年宣宾市公开考试录<br>用公务员(参公人员)加试少数<br>民族口语测试                                                                  | 详见《2022年上半年宣宾君<br>试录用公务员(参公人员)<br>况表》                      | 5公开考<br>职位情                                                                                                    | 歸语岗位                                   | 审核通过 不需激费       | 2022-02-15<br>17:03:04                                                                        |                       |
|             |                   |                                                                                                    |                                                            |                                                                                                    |                                        |                 |                                                                                               |                       |
|             | 登试名称:             | 2022年上半年宜宾市公开考试录                                                                                              | 用公务员(参公人员)加证<br>🎩                                          | 北少数民族口语测试                                                                                                    | - @                                    |                 | - <b>D</b>                                                                                    |                       |
|             | 学试名称:             | <b>2022年上半年宣宾市公开考试录</b> ① 报名 已完成 查看报名详细信息                                                                     | 田公务员(参公人员)加诺<br>                                           | <b>【少数</b> 民族口语测试<br>:                                                                                          | — 🗗 —————————————————————————————————— |                 | - <b>ひ</b><br>结束                                                                              |                       |
| ~ <b>5</b>  | <b>登试名称:</b><br>2 | 2022年上半年宣宾市公开考试录                                                                                              | 用公务员(参公人员)加读<br>重核<br>已總束<br>市委政法委                         | <b>化少数民族口语测试</b><br>:<br>工作。                                                                                    | - 日<br>「印准考证<br>書打印准考证                 | 审核通过 未撤费        | - <b>〇</b><br>结束<br>2022-01-06<br>14:55:42                                                    | 邀纳报名费                 |
| ~<br>~<br>表 | Fi1名称:<br>2       | 2022年上半年宣宾市公开考试录<br>及名<br>已完成<br>查看报名详细信息<br>2021年度宣宾市市直机关公开透<br>选公务员(刚试,报名无效)<br>2021年度宣宾市市直机关公开透            | 用公务员(参公人员)加证<br>市核<br>已結束<br>市委取法委<br>选公务员(测试,报名无效)        | <b>(少数民族口语测试</b><br>::<br>工作,<br>【查看考试公告】                                                                       | - 日<br>「179准考证<br>新打印#考证               | 审核通过 <u>未做费</u> | - <b>ひ</b><br>结束<br>2022-01-06<br>14:55:42                                                    |                       |
| ~<br>*      | F试名称:<br>2        | 2022年上半年宣宾市公开考试录<br>後<br>投名<br>已完成<br>查看报名详细信息<br>2021年度宣宾市市直机关公开遇<br>选公务员(测试,报名无效)<br>2021年度宣宾市市直机关公开遇<br>() | 用公务员(参公人员)加诺<br>重核<br>□減束<br>市委取法委<br>進公务员(测试,报名无效)<br>- 1 | <b>(少数民族口语測试</b><br>:<br>:<br>:<br>:<br>:<br>:<br>:<br>:<br>:<br>:<br>:<br>:<br>:<br>:<br>:<br>:<br>:<br>:<br>: | - 日<br>可印准考证<br>新加速考证                  | 電検通过 未変要        | な<br>结束<br>2022-01-06<br>14:55:42<br>()<br>()<br>()<br>()<br>()<br>()<br>()<br>()<br>()<br>() | - 戦助报名要<br>中 → ・・ ▶ @ |

12、 打印准考证

当在打印准考证的有效时间内,对应报名信息的操作列将显示【打印准考证】链接,点击【打印准考证】后将弹出相关注意事项,并显示准考证信息进行 打印,

"打印准考证"的操作与打印"报名信息表"一致。

| 8号  | 考试名称                                         |                                           | 报名时间      | 缴费时间   | 准考证打印时间         | 考试时间                   | 操作    |
|-----|----------------------------------------------|-------------------------------------------|-----------|--------|-----------------|------------------------|-------|
|     |                                              |                                           |           |        |                 |                        |       |
| 8名信 | 息                                            |                                           |           |        |                 |                        |       |
| 开序  | 号 考试各称                                       | 招聘单位                                      | 岗位名       | 称 审核   | <b>族状态</b> 缴费状态 | 报名时间                   | 操作    |
| · 1 | 2022年上半年宣宾市公开考试。<br>用公务员(参公人员)加试少奏<br>民族口语测试 | 祥见《2022年上半年直宾市公子<br>试录用公务员(参公人员)职位<br>况表》 | 干考<br>21情 | 语岗位 审核 | 刻通过 不需缴费        | 2022-02-15<br>17:03:04 | 打印准考证 |
| 考试名 | 称:2022年上半年宜宾市公开考试                            | 【录用公务员(参公人员)加试少                           | 数民族口语测试   |        |                 |                        |       |
|     | (Þ) ———                                      | <b>1</b>                                  |           | - @    |                 | ð                      |       |
|     | 报名                                           | 审核                                        | 打         | 印准考证   |                 | 结束                     |       |
|     | 已完成<br>查看报名详细信息                              | 已結束                                       | 18<br>19  | 打印准考证  |                 |                        |       |
|     | 2021年度宜宾市市直机关公开设                             | 市委政法委                                     | 工作人       | 员审核    | 刻通过 未缴费         | 2022-01-06<br>14:55:42 | 缴纳报名费 |
| , 2 | A22239314(09105, 100117630)                  |                                           |           |        |                 |                        |       |

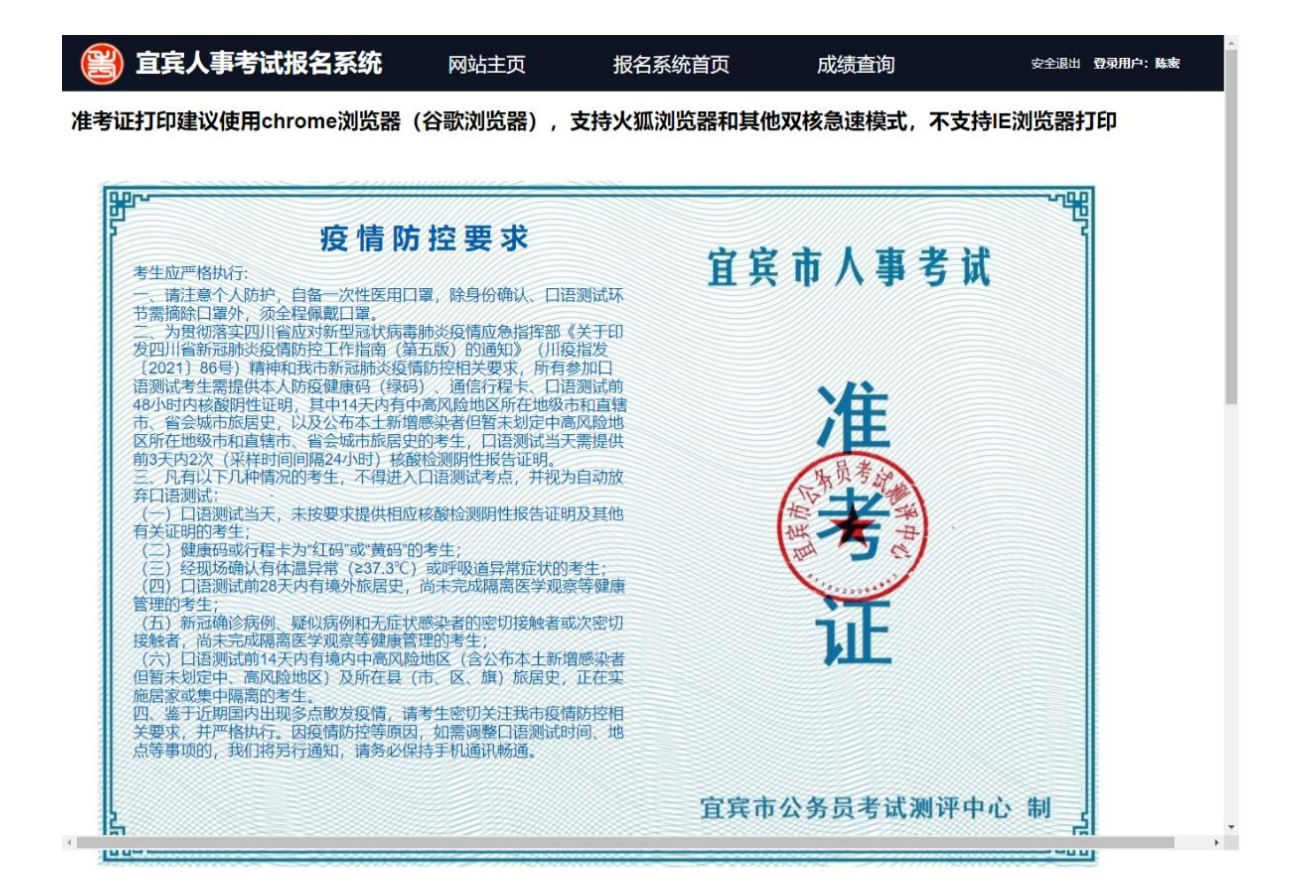

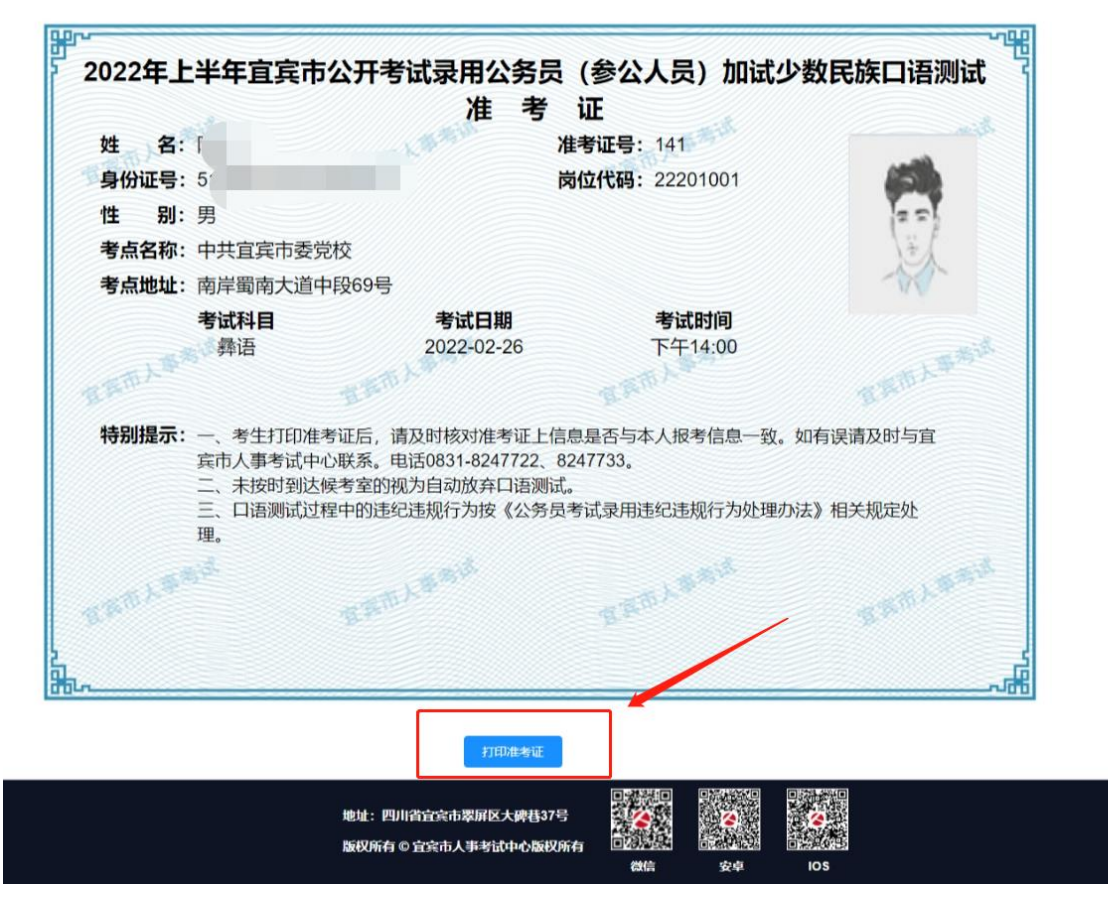

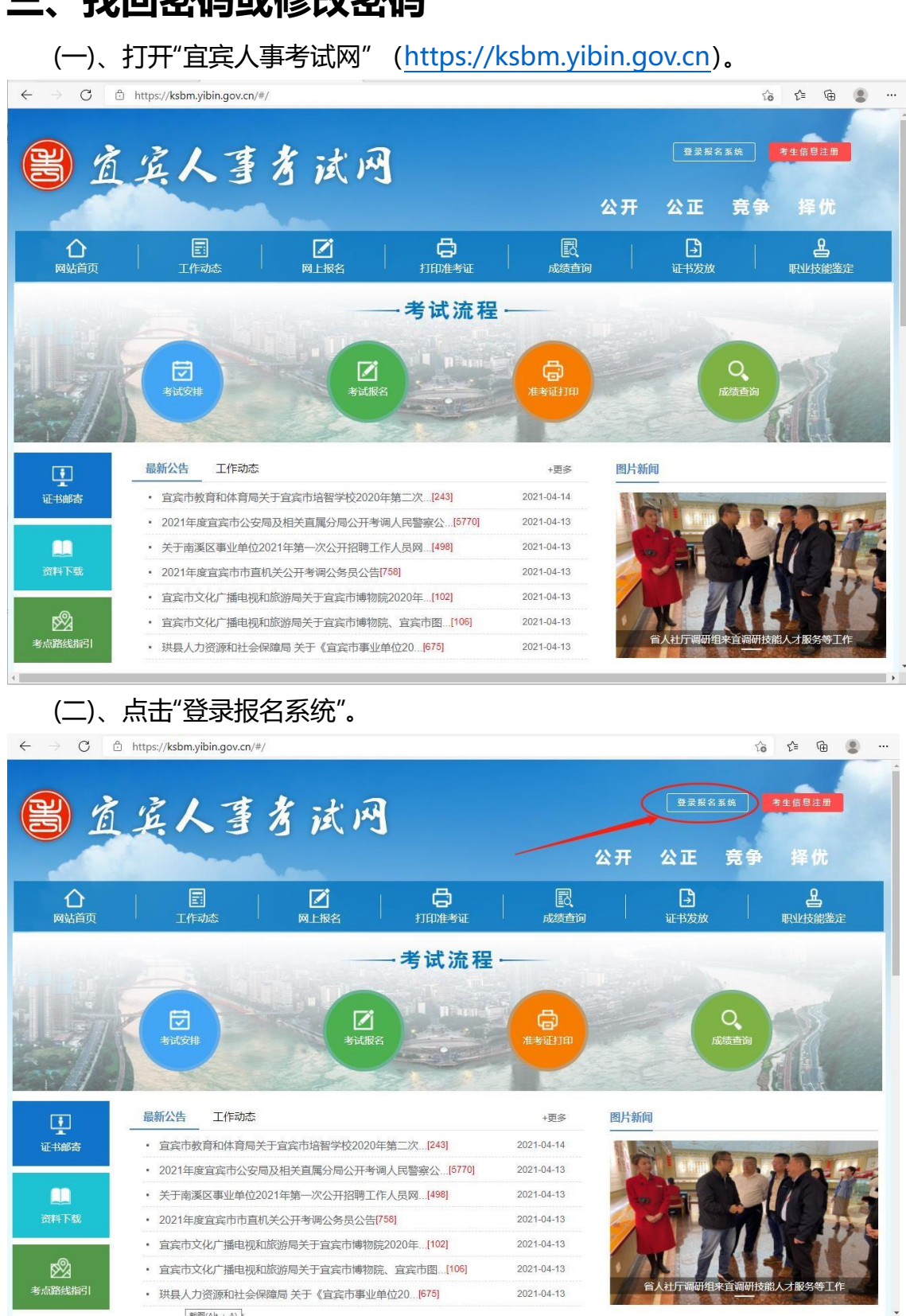

# 三、找回密码或修改密码

| (三)、进入登录界面                                                                   |                                  |         |     |    |    |  |
|------------------------------------------------------------------------------|----------------------------------|---------|-----|----|----|--|
| $\leftarrow$ $\rightarrow$ C $\triangle$ https://ksbm.yibin.gov.cn:7321/#/lo | ogin?redirect=%2Fsignup%2Fsumain | tò      | £_≡ | œ  | 8  |  |
|                                                                              | 亡亡」ままそ何々て休政3                     |         |     |    |    |  |
|                                                                              | 且兵入事亏风报石杀统豆束                     |         |     |    |    |  |
|                                                                              | ▲ <del>月の江号四</del><br>湯瓶入身份证     |         |     |    |    |  |
|                                                                              | <b>≗ 859</b> ↔                   |         |     |    |    |  |
|                                                                              | 登录                               |         |     |    |    |  |
|                                                                              | 注册 线回密码                          |         |     |    |    |  |
|                                                                              |                                  |         |     |    |    |  |
| 宜宾人事考试报名系统现已全面升级 <b>,</b>                                                    | 为确保网络信息安全,更好的为广大考生提供优质服务         | 6, 请重新i | 进行( | 信息 | 注册 |  |
|                                                                              |                                  |         |     |    |    |  |
|                                                                              |                                  |         |     |    |    |  |
|                                                                              |                                  |         |     |    |    |  |
|                                                                              |                                  |         |     |    |    |  |
| (四)、点击【找回密码                                                                  | 3】链接。                            |         |     |    |    |  |
|                                                                              |                                  |         |     |    |    |  |

|                           | 宜宾人事考试报名系统登录      |                    |
|---------------------------|-------------------|--------------------|
|                           | ▲ 身份证号码           |                    |
|                           | 清晰入身份证<br>品 密码 。  |                    |
|                           |                   |                    |
|                           | 登录<br>注册          |                    |
| 宜宾人事考试报名系统现已全面升级 <b>,</b> | 为确保网络信息安全,更好的为广大考 | 生提供优质服务,请重新进行信息注册。 |
|                           |                   |                    |
|                           |                   |                    |
|                           |                   |                    |
|                           |                   |                    |

## (五)、进入找回密码界面。

| 🖹 宜宾人事考试报名系统 | 网站主页 | 报名系统首页            | 登录 |
|--------------|------|-------------------|----|
| 找回密码         |      |                   |    |
| * 身份证号码      |      | 清输入注册时的身份证号码      |    |
| * 姓名         |      | 请输入注册时的姓名         |    |
| * 新密码        |      |                   |    |
| * 验证新密码      |      |                   |    |
| * 手机号码       |      | 发送验证码 请输入注册时的手机号码 |    |
| 验证码          |      |                   |    |
|              |      | 重置改码              |    |
|              |      |                   |    |
|              |      |                   |    |
|              |      |                   |    |

### (六)、点击【发送验证码】链接。

输入注册时的身份证号码、姓名、手机号码以及新设定的新密码、验证新密码,点击【发送验证码】链接。

| 😫 宜宾人事考试报名系统 | 网站主页               | 报名系统首页            | 登录 |
|--------------|--------------------|-------------------|----|
| 找回密码         |                    |                   |    |
| *身份证号码       | 012533199003060135 | 清輸入注册时的身份证号码      |    |
| * 姓名         | 陈某某                | 请输入注册时的姓名         |    |
| * 新密码        |                    | •                 |    |
| *验证新密码       |                    | •                 |    |
| * 手机号码       | 139                | 发送验证码 请输入注册时的手机号码 |    |
| 验证码          |                    |                   |    |
|              | 截图(Alt + A)        | 重置密码              |    |

(七)、在验证码输入框中输入发送到手机的验证码,并点击【重置密码】按钮, 完成新密码的设置。